# Verifica Coerenza Titoli Universitari

- Verifica Coerenza Titoli Universitari
  - Premessa
  - Parametri di Ricerca
  - Processo

# Premessa

Il presente documento descrive le modalità di utilizzo della funzione di Verifica Coerenza Titoli Universitari.

La funzionalità è prevista per correggere i titoli universitari associati alle anagrafiche degli studenti. La prima funzionalità rilasciata è la correzione legata alla coerenza del titolo universitario conseguito in ateneo rispetto a domanda di conseguimento titolo e carriera che lo hanno generato.

La funzione è attivabile dal menu: 'Amministrazione / Funzioni di Servizio / Cambio Tipologia Ingresso Studente'.

### Parametri di Ricerca

La ricerca dei dati incoerenti può avvenire tramite l'impostazione dei seguenti filtri obbligatori:

- Anno di conseguimento
- Tipologia di titolo
- Tipologia di verifica

| Tipologia Controllo | Tipologia Controllo Titolo universitario conseguito in ateneo con dati non coerenti rispetto alla domanda di conseguiri    Anno conseguimento: 2014   2014 2014/2015   ipo titolo: L2 |         |                  |                      |                   |        | Nuova Ricerca    |      |
|---------------------|----------------------------------------------------------------------------------------------------|---------|------------------|----------------------|-------------------|--------|------------------|------|
| Anno conseguimento: |                                                                                                    |         |                  |                      |                   |        | Controlla        |      |
| tipo titolo:        |                                                                                                    |         |                  |                      |                   |        |                  |      |
|                     |                                                                                                    |         |                  |                      |                   |        |                  |      |
|                     | Chudanta                                                                                                    |         | 1 -              | tala universit       | teri e            |        | kanlin Titolo    | 1    |
|                     | Studente                                                                                                    |         |                  | Titolo universitario |                   |        | Dettaglio litolo |      |
| Matricola           | Nome                                                                                                    | Cognome | Aa. Conseg. Tit. | Tipo titolo          | Data Conseg. Tit. | Titolo | Domanda CT.      | Tito |
|                     |                                                                                                    |         |                  |                      |                   |        |                  |      |
|                     |                                                                                                    |         |                  |                      |                   |        |                  |      |
|                     |                                                                                                    |         |                  |                      |                   |        |                  |      |
|                     |                                                                                                    |         |                  |                      |                   |        |                  |      |
|                     |                                                                                                    |         |                  |                      |                   |        |                  |      |
|                     |                                                                                                    |         |                  |                      |                   |        |                  |      |
|                     |                                                                                                    |         |                  |                      |                   |        |                  |      |
|                     |                                                                                                    |         |                  |                      |                   |        |                  |      |
| 1                   |                                                                                                    |         |                  |                      |                   |        |                  | 1    |

## Processo

Si procede con la ricerca dei titoli che rientrano nei criteri di filtro impostati.

In caso di ricerca con la tipologia di verifica 'Titolo universitario conseguito in ateneo con dati non coerenti rispetto alla domanda di conseguimento titolo.'

Il sistema al termine della ricerca visualizzerà l'elenco dei titoli universitari conseguiti in ateneo non coerenti rispetto alla domanda di conseguimento titolo che li ha generati per uno dei seguenti dettagli:

- Dettaglio titolo
- Corso di studio di conseguimento
- Appellativo.

Per ogni riga recuperata verrà visualizzato in dettaglio:

- Matricola, Nome, Cognome dello studente a cui risulta associato il titolo universitario non coerente
- Anno, tipologia e data di conseguimento del titolo universitario
- Dettaglio presente nel titolo universitario, dettaglio presente nella domanda di conseguimento titolo
- Corso di studio presente nel titolo universitario, corso di studio presente nella domanda di conseguimento titolo
- Appellativo presente nel titolo universitario, appellativo presente nella domanda di conseguimento titolo.

Per ogni riga sarà possibile:

- navigare contestualmente nella funzione 'Persone' in cui visualizzare i dati del titolo universitario dello studente.
- Eseguire l'allineamento dei dati dalla domanda di conseguimento titolo.

#### Processo - Configurazione area amministrativa

Visibilita - tutti